# Instalação do Cisco Business Dashboard Lite

# Objetivo

O objetivo deste artigo é mostrar como instalar o aplicativo Cisco Business Dashboard (CBD) Lite para Microsoft Windows. Este artigo também abordará as etapas para atualizar e desinstalar o CBD Lite.

# Dispositivos aplicáveis | Versão de software

Cisco Business Dashboard Lite | 2.8.0

## Introdução

O Cisco Business Dashboard Lite (CBD Lite) é uma versão simplificada do Cisco Business Dashboard (CBD) instalado como um aplicativo do Windows. Ele descobre automaticamente sua rede e permite que você configure e monitore todos os dispositivos compatíveis. Ele também notifica sobre a disponibilidade de atualizações de firmware e sobre qualquer dispositivo que não esteja mais na garantia ou coberto por um contrato de suporte.

Confira a <u>lista de suporte a dispositivos Cisco Business Dashboard Lite</u> para saber mais sobre o nível de suporte oferecido pelo CBD Lite para os dispositivos Cisco Business. Dispositivos sem suporte podem ser descobertos; no entanto, você não poderá gerenciar esses dispositivos

# Pré-requisitos e requisitos do sistema

- SO Microsoft Windows (Windows 10 x64, Windows 11)
- Windows Server (2019, 2022)
- Qualquer especificação de CPU/RAM exigida pelo Windows
- Requisitos de espaço em disco 3 GB
- Acesso à Internet Necessário para funcionalidade total, como atualizações de firmware, relatórios

# Table Of Contents

- Instalação do CBD Lite
- Atualizando o CBD Lite
- Desinstalação do CBD Lite

# Instalação do CBD Lite

Passo 1

Faça o download da versão mais recente do CBD lite na página <u>Cisco Software</u> <u>Download</u>.

| Cisco Business Dashboard<br>Release 2.8.0<br>My Notifications                                                                                                    | Related Links and<br>Release Notes for 2.8.0 | d Documentation |             |
|----------------------------------------------------------------------------------------------------|----------------------------------------------|-----------------|-------------|
| File Information                                                                                                    | Release Date                                 | Size            |             |
| Cisco Business Dashboard Lite 2.8.0 English-only installer for<br>Microsoft Windows<br>cisco-business-dashboard-lite-2.8.0.20240628-windows-<br>x86_64.signed.exe<br>Advisories | 28-Jun-2024                                  | 454.85 MB       | <b>⊥</b> ∵∎ |

#### Passo 2

Clique duas vezes no arquivo baixado para iniciar o processo de instalação.

| Downloads | >                                                                      |                    | Search Do   | wnloads    |
|-----------|------------------------------------------------------------------------|--------------------|-------------|------------|
| ) 🖻       | $\hat{\blacksquare}$ $\land$ Sort $\sim$ $\equiv$ View $\sim$ $\cdots$ |                    |             |            |
|           | Name                                                                   | Date modified      | Туре        | Size       |
|           | ✓ Today                                                                |                    |             |            |
|           | cisco-business-dashboard-lite-2.8.0.20240628-windows-x86_64.signed     | 7/16/2024 11:23 AM | Application | 465,771 KB |

## Etapa 3

Clique em Sim para continuar.

User Account Control

Do you want to allow this app from an unknown publisher to make changes to your device?

cisco-business-dashboardlite-2.8.0.20240528-windows-x86\_64.exe

Publisher: Unknown File origin: Hard drive on this computer

## Show more details

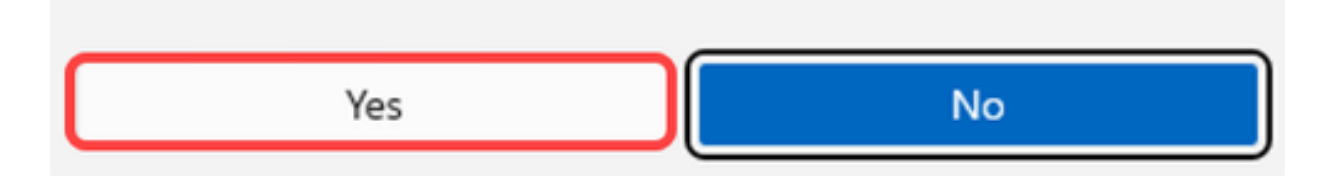

## Passo 4

Para configurar o aplicativo CBD Lite, clique em Avançar para continuar.

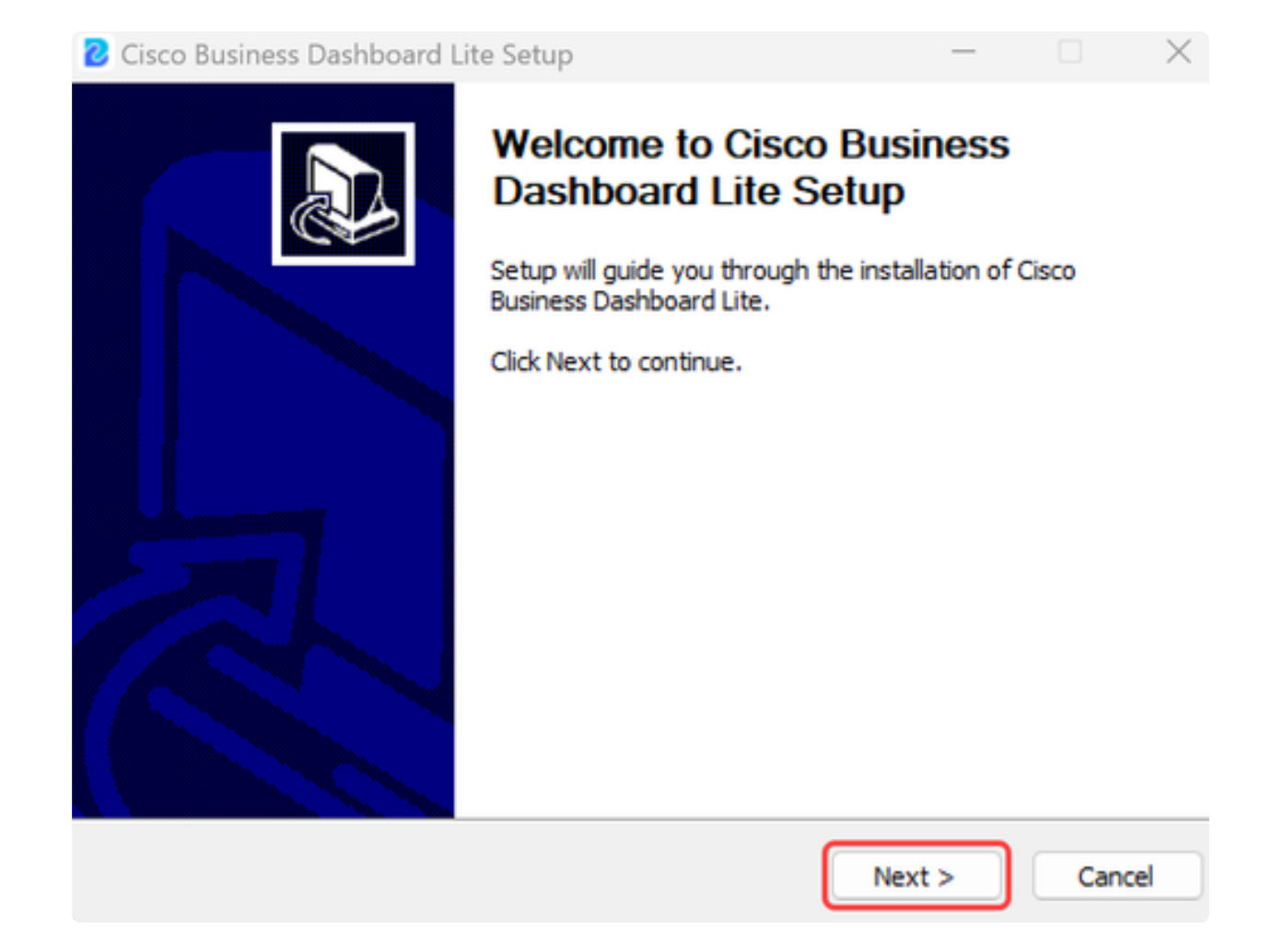

Clique no botão Concordo para aceitar o contrato de instalação do CBD Lite.

| 2 Cisco Business Dashboard Lite Setup                                                                                                    |                        | ×        |
|----------------------------------------------------------------------------------------------------|------------------------|----------|
| License Agreement<br>Please review the license terms before installing Cisco Business Dashboard Lite.                                                                                                    |                        | 2        |
| Please read the following license agreement carefully.                                                                                                    |                        |          |
| Cisco Business Dashboard Lite                                                                                                    |                        | _        |
| @ 2015-2024 Cisco Systems, Inc. All Rights Reserved.<br>Cisco, Cisco Systems, and the Cisco Systems logo are registered trademarks or<br>of Cisco Systems, Inc. and/or its affiliates in the United States and certain other | trademar<br>r countrie | ks<br>s. |
| If you accept the terms of the agreement, click I Agree to continue. You must a<br>agreement to install Cisco Business Dashboard Lite.                                                                                       | ccept the              |          |
| < Back I Agree                                                                                                    | Can                    | cel      |

Você tem a opção de selecionar a pasta de destino ou ir com o diretório padrão. Clique no botão Instalar para continuar.

| Cisco Business Dashboard Lite Setup                                                                                                    | -                             |                 | ×        |
|----------------------------------------------------------------------------------------------------|-------------------------------|-----------------|----------|
| Choose Install Location<br>Choose the folder in which to install Cisco Business Dashboard Lite.                                                         |                               |                 | <b>.</b> |
| Setup will install Cisco Business Dashboard Lite in the following folder.<br>folder, click Browse and select another folder. Click Install to start the | To install ir<br>installatior | n a diffe<br>n. | rent     |
| Destination Folder<br>C:\Program Files\CiscoBusiness\DashboardLite                                                                                      | Brow                          | vse             |          |
| Space required: 723.4 MB<br>Space available: 126.3 GB<br>Cisco Systems, Inc<br>< Back Ins                                                               | stall                         | Car             | ncel     |

Os arquivos serão instalados no sistema.

| Cisco Business Dashboard Lite Setup                                               | -     |    | ×       |
|-----------------------------------------------------------------------------------|-------|----|---------|
| Installing<br>Please wait while Cisco Business Dashboard Lite is being installed. |       |    | <b></b> |
| Extract: java.desktop.jmod                                                        |       |    |         |
| Show details                                                                      |       |    |         |
|                                                                                   |       |    |         |
|                                                                                   |       |    |         |
|                                                                                   |       |    |         |
| Cisco Systems, Inc                                                                |       |    |         |
| < Back Ne                                                                         | ext > | Ca | ncel    |

## Passo 8

Para concluir a instalação, verifique se a caixa de seleção ao lado de Run Cisco Business Dashboard Lite está marcada e clique em Finish.

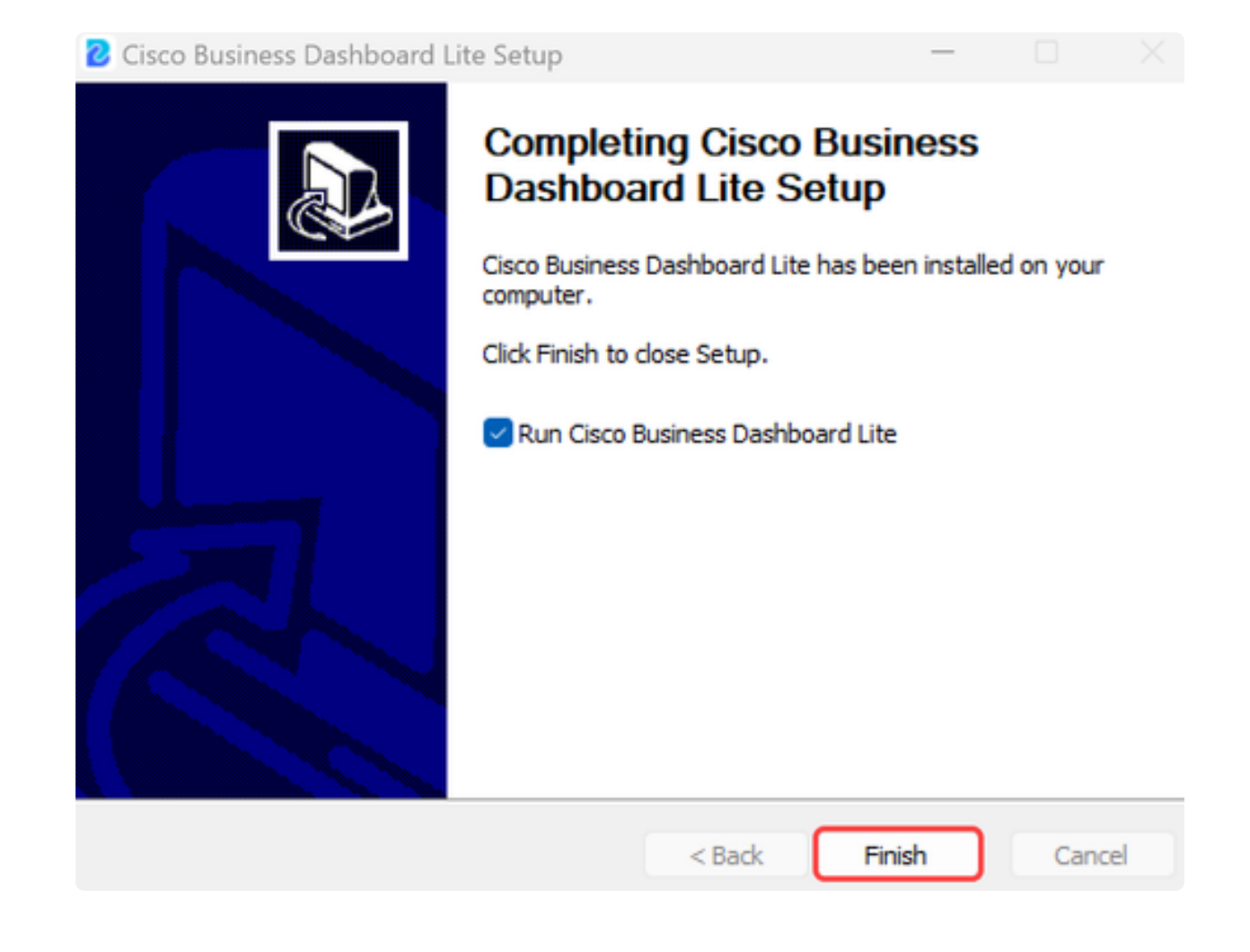

## Passo 9

A inicialização do aplicativo CBD Lite levará pouco tempo. Depois de inicializado, clique no botão Launch Browser to Manage Network.

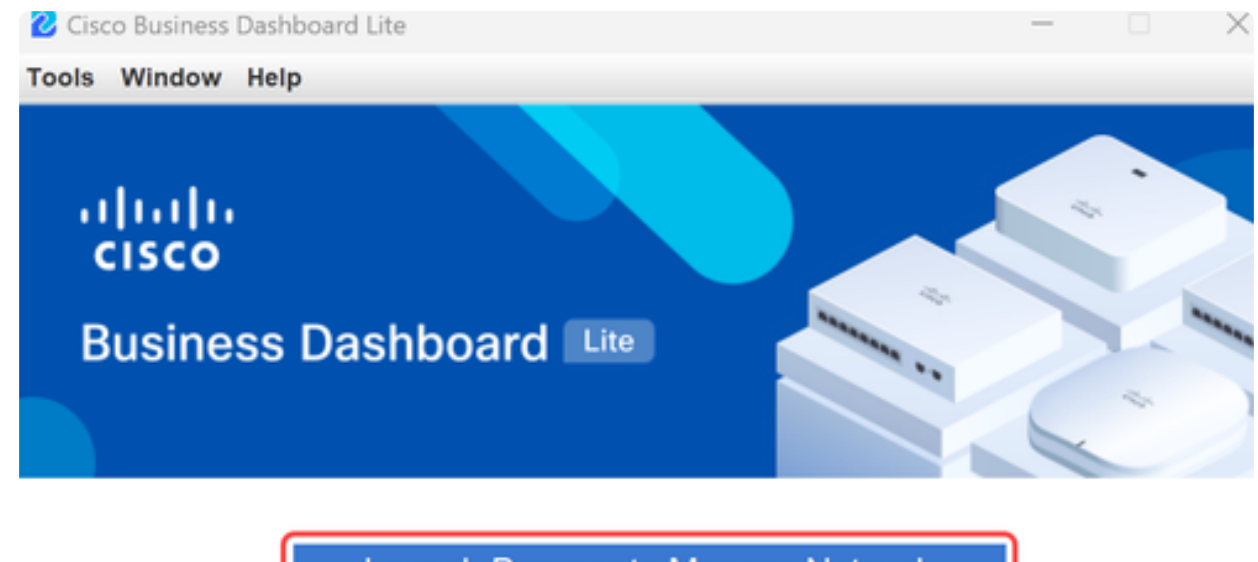

Launch Browser to Manage Network

Copyright@2015-2024 Cisco Inc. All rights reserved.

Passo 10

Use as credenciais padrão de cisco/cisco para iniciar o assistente na primeira vez em que você o executar.

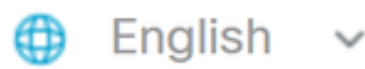

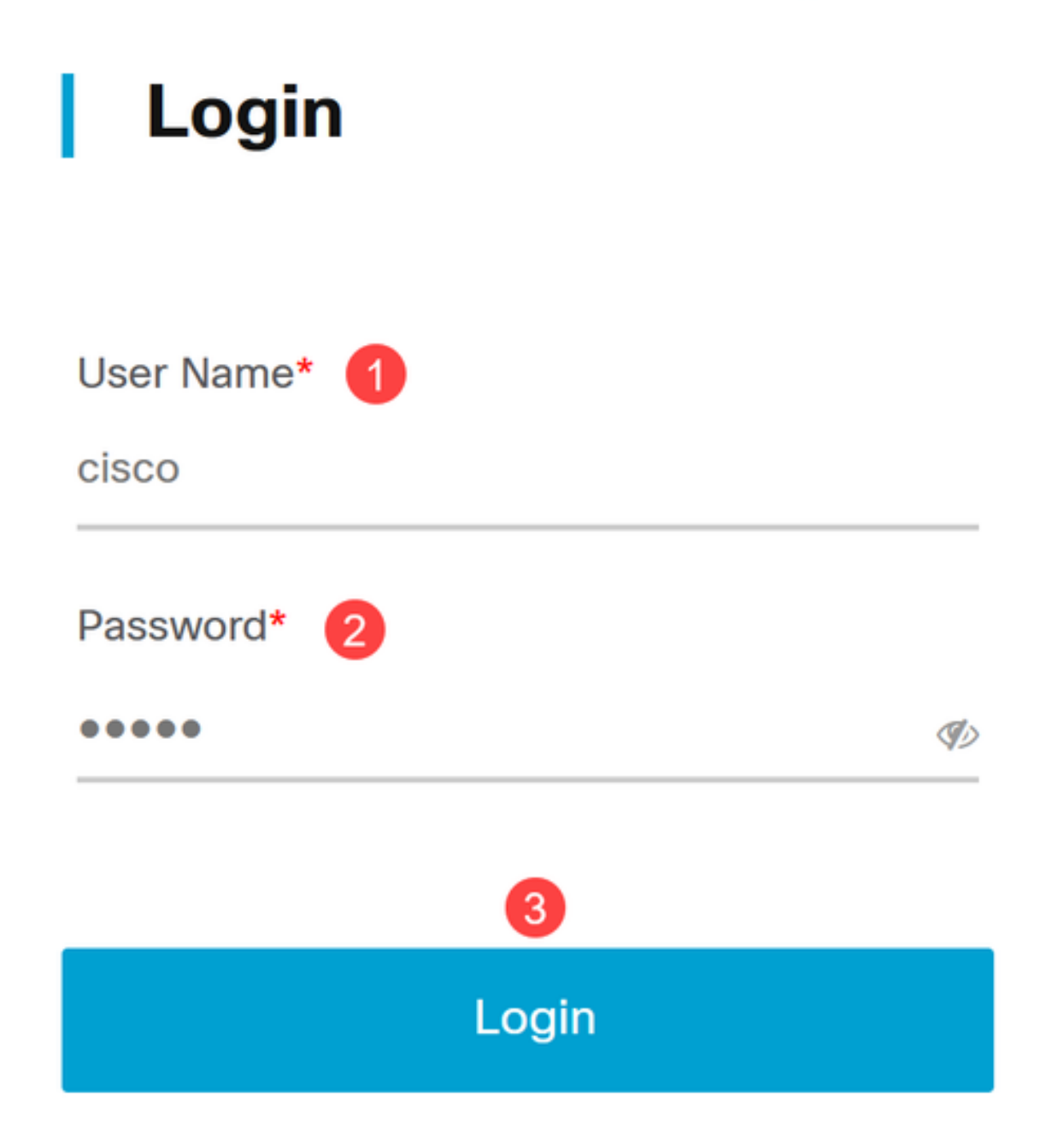

Passo 11

Insira as novas credenciais nos campos fornecidos e clique em Salvar.

# Change Default User 🕧

User Name\*

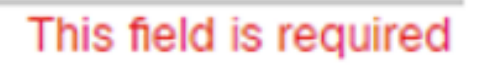

Old Password\*

New Password\*

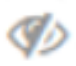

I)

Retype New Password\*

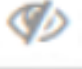

Clear Save

Durante a primeira execução do assistente, você verá um prompt para definir as configurações de privacidade. É recomendável usar as configurações padrão.

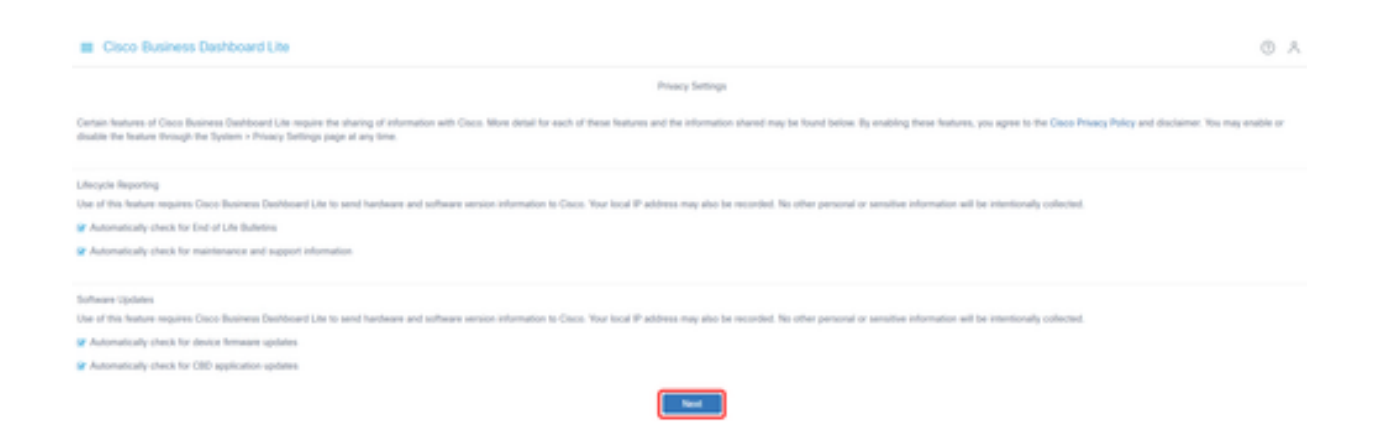

#### Passo 13

O assistente do dispositivo solicitará que você insira as credenciais do dispositivo usadas pelos switches na rede. Digite o nome de usuário/senha nos campos fornecidos. Você pode adicionar outros pares de credenciais (até um total de três) usando o botão de adição.

Se você deixar o padrão (cisco/cisco), precisará inserir as credenciais do dispositivo mais tarde. Depois que as credenciais forem definidas, clique em Avançar.

| = | Cisco Business Dashboard Lite |                                                  |                                  |                           |                             |                    |               |                                  |
|---|-------------------------------|--------------------------------------------------|----------------------------------|---------------------------|-----------------------------|--------------------|---------------|----------------------------------|
| 1 | Device Credentials            | Device Credentials<br>For Cisco Business Dashbor | and Lite to fully discover and m | sanage the network, it ne | eds credentials to authent  | icate with the net | work devices. |                                  |
| 2 | Discovery                     | If you want to do it later or t                  | he new discovered devices wi     | Il have individual creder | ials, you can navigate to A | Idministration >   | Device Creder | dats page to do the setup later. |
| 3 | Summary                       | 0800                                             | -                                | ⋪∄⊞¶                      |                             | 0                  |               |                                  |
|   |                               |                                                  |                                  |                           |                             | Next               | Cancel        |                                  |

#### Passo 14

Por padrão, a maioria das redes para CBD Lite será descoberta usando Bonjour se a instância estiver conectada à VLAN de gerenciamento. Se a instância do CBD Lite estiver em uma sub-rede diferente ou se você tiver dispositivos de rede em uma sub-rede separada que deseja gerenciar, poderá especificar um intervalo de IPs para verificar manualmente os dispositivos no assistente de configuração. Você também pode verificar uma sub-rede após a conclusão do assistente de primeira execução.

Na maioria dos casos, basta clicar em Avançar para continuar.

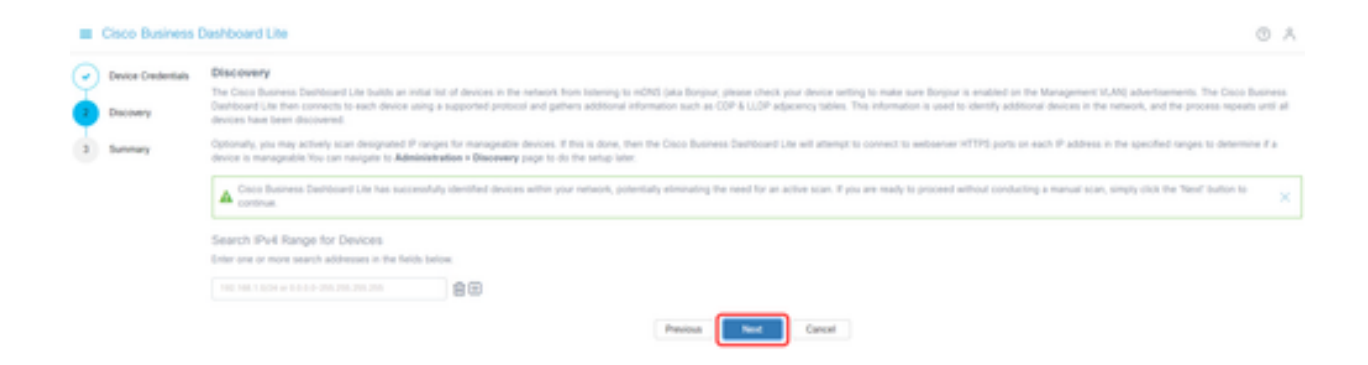

A tela Resumo final do assistente de primeira execução confirmará as duas seleções anteriores. Clique em Finish para concluir a instalação.

#### Note:

Se você cancelar essa opção, o aplicativo CBD Lite manterá as configurações de senha e privacidade definidas no início do assistente de primeira execução.

#### Cisco Business Dashboard Lite

| o<br>o | Device Credentials                      | Summary                       |          |        |        |
|--------|-----------------------------------------|-------------------------------|----------|--------|--------|
|        | Discovery Username/Password admin/*** @ | Device Credentials            |          |        |        |
|        |                                         | Username/Password admin/*** ø |          |        |        |
| 3      | Summary                                 |                               |          |        |        |
| Ţ      |                                         | Discovery                     |          |        |        |
|        |                                         | No IPv4 ranges specified      |          |        |        |
|        |                                         |                               | Previous | Finish | Cancel |

## Coisas para lembrar

• Como o CBD Lite é um aplicativo, ele deve ser iniciado manualmente. A menos que o aplicativo esteja em execução, nem usuários locais nem remotos poderão acessar a página da Web do CBD Lite.

• Os dados do aplicativo também são armazenados no perfil do usuário que instalou o aplicativo. Isso significa que, para manter as senhas, as configurações, os backups e as configurações, o mesmo usuário deve sempre iniciar o aplicativo.

• Se um segundo usuário fizer logon no sistema e iniciar o aplicativo, ele configurará um novo perfil e executará o assistente de primeira execução novamente.

• Se vários usuários estiverem acessando a página da Web do CBD Lite, é recomendável ter um servidor local ou um sistema de desktop dedicado.

# Atualizando o CBD Lite

Passo 1

O CBD Lite exibirá uma notificação na tela quando uma nova versão do software estiver disponível para download.

cisco

# **Cisco Business Dashboard Lite**

## 2.8.0.20240604

Download Cisco Business Dashboard Lite version 2.8.1

@ 2015-2024 Cisco Systems, Inc. All Rights Reserved.
Cisco, Cisco Systems, and the Cisco Systems logo are registered trademarks or trademarks of Cisco Systems, Inc. and/or its affiliates in the United States and certain other countries.

#### Passo 2

Abra a tela About no CBD Lite, onde você verá o botão de download para o novo software CBD Lite.

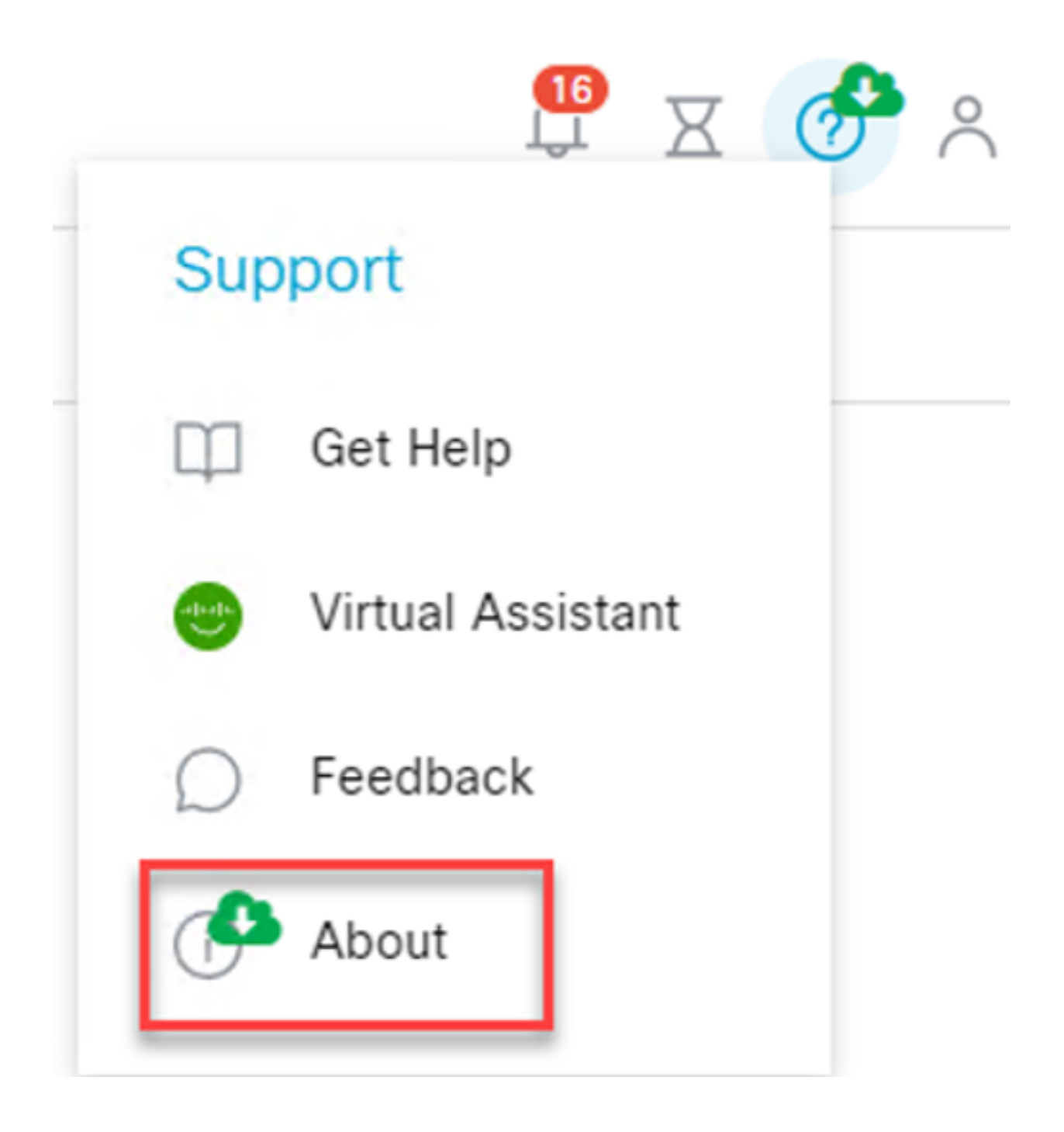

O link o levará até a página de download de software da Cisco, onde você pode baixar a nova versão do CBD Lite Installer.

# Software Download

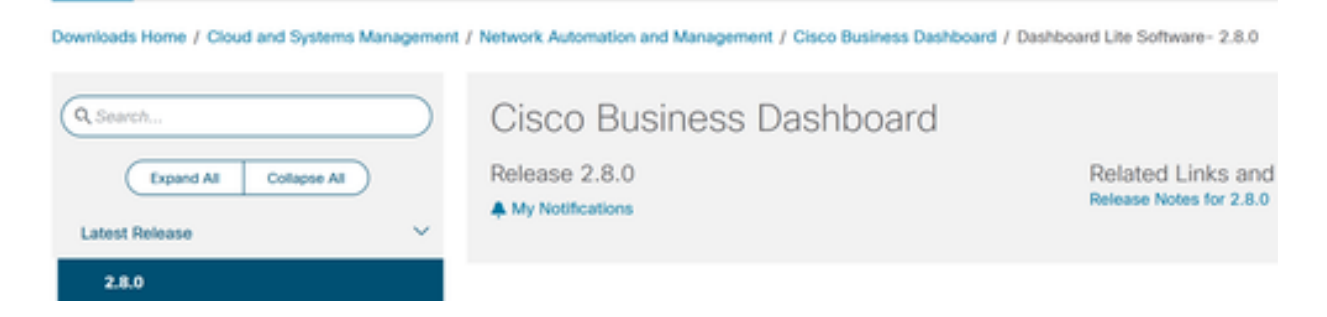

#### Passo 4

Após o download do novo software, feche o aplicativo CBD Lite no sistema e execute o instalador.

| Cisco                     | Business Dashboard Lite Setup -                                                |     |   |
|---------------------------|--------------------------------------------------------------------------------|-----|---|
| <b>Installi</b><br>Please | ng<br>wait while Cisco Business Dashboard Lite is being installed.             |     | 2 |
| Outpu                     | t folder: C:\Program Files\CiscoBusiness\DashboardLite                         |     |   |
| Sh                        | Cisco Business Dashboard Lite Setup                                            | ×   | 1 |
|                           | Cisco Business Dashboard Lite is already installed. It will be replace<br>now. | ed. |   |
|                           | OK Canc                                                                        | el  |   |

# Desinstalação do CBD Lite

Há duas maneiras de desinstalar o CBD Lite.

Opção 1

No Windows 11, vá para o menu Configurações > Aplicativos > Aplicativos instalados e clique nos três pontos ao lado de Cisco Business Dashboard Lite e escolha Desinstalar.

| ← Settings     |   |                                                                                                 | 0        |
|----------------|---|-------------------------------------------------------------------------------------------------|----------|
|                |   | Apps > Installed apps                                                                           |          |
| Find a setting | ٩ | Cisco Business Dashboard Lite<br>2.8.0.20240628   Cisco Systems, Inc   7/16/2024                | 725 MB 🛄 |
| System         |   | Cisco Secure Client - AnyConnect VPN     5.12.42   Cisco Systems, Inc.   4/3/2024     Uninstall |          |

#### Note:

Versões diferentes do Windows podem ter um caminho diferente para o menu Aplicativos instalados.

## Opção 2

Você também pode navegar até o diretório de instalação em Arquivos de programas > CiscoBusiness > DashboardLite e simplesmente clicar duas vezes no aplicativo Uninstall.

O processo de desinstalação exclui o diretório CiscoBusiness em AppData e o conteúdo do diretório CiscoBusiness em arquivos de programa.

| This PC > Windows (C:) > Program Files > CiscoBusiness > DashboardLite > |                    |             |        |  |  |
|--------------------------------------------------------------------------|--------------------|-------------|--------|--|--|
| ) 🖻 🗊 ঝ Sort - 📰 View -                                                  |                    |             |        |  |  |
| Name                                                                     | Date modified      | Туре        | Size   |  |  |
| STEMP%                                                                   | 7/16/2024 8:36 AM  | File folder |        |  |  |
| tocs 🔁                                                                   | 7/16/2024 8:36 AM  | File folder |        |  |  |
| jdk                                                                      | 7/16/2024 8:36 AM  | File folder |        |  |  |
| Tib                                                                      | 7/16/2024 11:54 AM | File folder |        |  |  |
| 💴 mongodb                                                                | 7/16/2024 8:36 AM  | File folder |        |  |  |
| 🐂 win                                                                    | 7/16/2024 8:36 AM  | File folder |        |  |  |
| A Uninstaller                                                            | 7/16/2024 11:54 AM | Application | 163 KB |  |  |

Note:

Ele não remove as regras do Firewall do Windows criadas na primeira instalação.

# Conclusão

Está tudo pronto! Agora você pode usar o CBD Lite para monitorar e gerenciar facilmente os dispositivos Cisco Business compatíveis.

Confira os links a seguir para saber mais sobre o CBD Lite.

Guia de administração versão 2.8.0 Guia de início rápido Notas de versão versão 2.8.0

## Sobre esta tradução

A Cisco traduziu este documento com a ajuda de tecnologias de tradução automática e humana para oferecer conteúdo de suporte aos seus usuários no seu próprio idioma, independentemente da localização.

Observe que mesmo a melhor tradução automática não será tão precisa quanto as realizadas por um tradutor profissional.

A Cisco Systems, Inc. não se responsabiliza pela precisão destas traduções e recomenda que o documento original em inglês (link fornecido) seja sempre consultado.